# Internationaal nummerplan installeren, configureren en probleemoplossing (INNP)

## Inhoud

Inleiding Voorwaarden Vereisten Gebruikte componenten Informatie over back-up Configureren Instellen van INNP Clausules in INNP Verifiëren Problemen oplossen

## Inleiding

Dit document beschrijft hoe u INP kunt installeren, configureren en oplossen van problemen.

Cisco Unified Communications Manager (CUCM) biedt een standaard Noord-Amerikaans nummerplan (NANP). Voor landen met verschillende vereisten voor kiesschema's kunt u een Cisco internationaal kiesschema installeren en het gebruiken om een uniek nummerplan te maken dat specifiek is voor uw vereisten.

## Voorwaarden

### Vereisten

Cisco raadt kennis van de volgende onderwerpen aan:

- Oproeproutering
- Routerfilter

### Gebruikte componenten

De informatie in dit document is gebaseerd op Cisco Unified CallManager 11.5.

De informatie in dit document is gebaseerd op de apparaten in een specifieke laboratoriumomgeving. Alle apparaten die in dit document worden beschreven, hadden een opgeschoonde (standaard)configuratie. Als uw netwerk live is, moet u de potentiële impact van elke opdracht begrijpen.

## Informatie over back-up

Als u een nationaal nummerplan installeert voor landen buiten Noord-Amerika, download u het bestand Cisco Optie Package (COP) dat de internationale kiesschema's voor de huidige release bevat.

Het COP-bestand gebruikt de naamgevingsconventie en is beschikbaar op de Cisco-website:

https://software.cisco.com/download/release.html?mdfid=278719042&softwareid=282074292&os= Linux&release=3.1.33-GB&relind=AVAILABLE&rellifecycle=&reltype=latest

## Configureren

Dit is de procedure om het INNEN-bestand te installeren.

Stap 1. Meld u aan bij OS-beheerder.

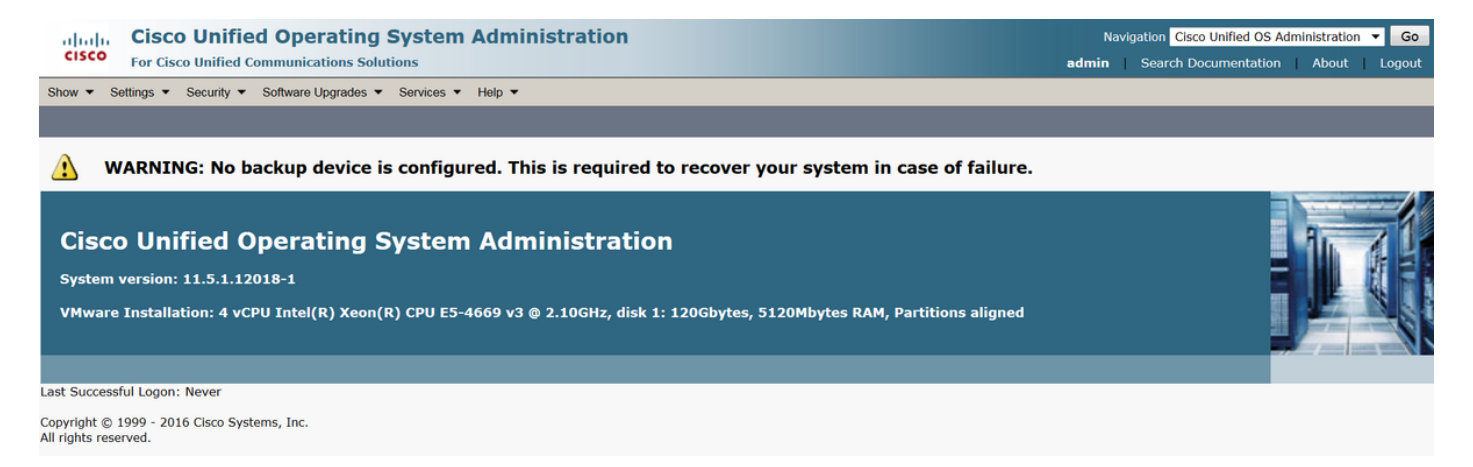

Stap 2. navigeren naar **software-upgrade > Installatie/upgrade**, zoals in de afbeelding:

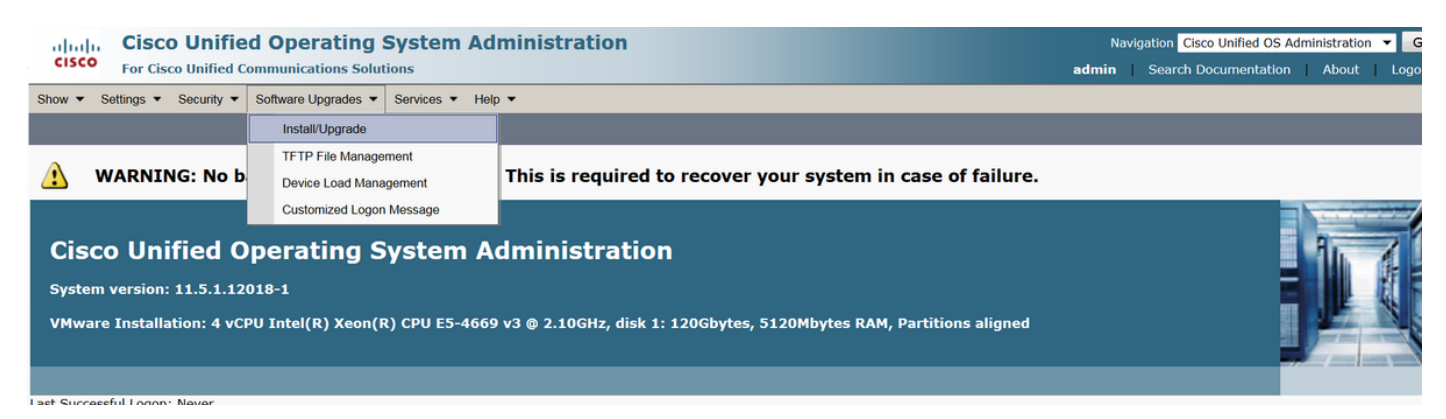

Selecteer de bron: Hier gebruiken we de SFTP-server om de installatie/upgrade uit te voeren.

Bron: Afstandsfiltersysteem

Map: /

Server: Hier moet u de SFTP-toepassing houden met een laptop/desktop IP-adres.

Gebruikersnaam: SFTP-gebruikersnaam.

Wachtwoord voor gebruiker: Wachtwoord van de SFTP-gebruiker.

| Transfer Protocol: SFTP |                                             |  |
|-------------------------|---------------------------------------------|--|
| Show      Settings      | Security  Software Upgrades  Services  Help |  |
| Software Installa       | tion/Upgrade                                |  |
| Cancel 📫 N              | Next                                        |  |
| - Status                |                                             |  |
| i Status: Ready         |                                             |  |
| Software Locatio        | n                                           |  |
| Source*                 | Remote Filesystem                           |  |
| Directory*              | /                                           |  |
| Server*                 | 192.168.0.20                                |  |
| User Name*              | admin                                       |  |
| User Password*          | •••••                                       |  |
| Transfer Protocol*      | SFTP 🔹                                      |  |
| SMTP Server             |                                             |  |
| Email Destination       |                                             |  |
|                         |                                             |  |
| Cancel Next             |                                             |  |

Stap 3. Selecteer Volgende en vervolgens het scherm zoals in de afbeelding weergegeven.

U moet het juiste politiebestand voor INPUT selecteren en vervolgens Volgende selecteren.

| Software Installation/Upgrade                            |                                         |        |  |  |  |
|----------------------------------------------------------|-----------------------------------------|--------|--|--|--|
| Cancel Next                                              |                                         |        |  |  |  |
| _ Status                                                 |                                         |        |  |  |  |
| i Status: Ready                                          | (i) Status: Ready                       |        |  |  |  |
| ⊂ Software Location                                      |                                         |        |  |  |  |
| Options/Upgrades <sup>*</sup> dp-ffr.3-1-8.IN.k3.cop.sgn |                                         |        |  |  |  |
| Invalid Upgrades                                         | _ Invalid Upgrades                      |        |  |  |  |
| Option Names                                             |                                         | Status |  |  |  |
| 10.196.120.25_bulk_tftp.pkcs12                           | Name does not match any filter pattern. |        |  |  |  |
| Publisher_tomcat.pkcs12                                  | Name does not match any filter pattern. |        |  |  |  |
| CUCM-PUB_tomcat.pkcs12                                   | Name does not match any filter pattern. |        |  |  |  |

U krijgt scherm zoals in de afbeelding wordt getoond. Selecteer Volgende.

| Software Installation/Upgrade                                                                                                    |
|----------------------------------------------------------------------------------------------------|
| S Cancel 📦 Next                                                                                                    |
| - Status                                                                                                    |
|                                                                                                    |
| 🗥 Warning: To ensure the integrity of the installation file, please verify the MD5 hash value against the Cisco Systems web site                                                                                                    |
| A Warning: To ensure the integrity of the installation file, please verify the SHA512 value against the Cisco Systems web site                                                                                                    |
| Warning: You may need to stop some services before you install a locale. You may then restart those services after you complete the locale installation. Refer to your product-specific online help for locale installation details. |
|                                                                                                    |
|                                                                                                    |
| File dp+trt.3-1-8.IN.K3.cop.sgn                                                                                                    |
| MD5 Hash Value 28:36:a4:/4:45:48:32:c3:85:36:31:86:b4:40:21:28                                                                                                    |
| SHA512 Value                                                                                                    |
|                                                                                                    |
| Cancel Next                                                                                                    |
| (i) *- indicates required item.                                                                                                    |

### Stap 4. De installatie is gestart:

| Cancel                                                                                                    |  |
|----------------------------------------------------------------------------------------------------|--|
| Installation Status         File       dp-ffr.3-1-8.IN.k3.cop.sgn         Start Time Wed Dec 28 15:20:08 IST 2016         Status       Running                                                                                                    |  |
| Installation Log         12/28/2016 15:20:08 sd_cance[Install.sh]Canceling active side processes done         12/28/2016 15:20:08 sd_cance[Install.sh]Canceling inactive side processes         12/28/2016 15:20:08 sd_cance[Install.sh]Canceling inactive side processes         12/28/2016 15:20:09 sd_cance[Install.sh]Canceling inactive side processes done         [16/12/28_15:20:14] locale_install.sh]Canceling inactive side processes done         [16/12/28_15:20:14] locale_install.sh]Canceling inactive side processes done         [16/12/28_15:20:14] locale_install.sh]Canceling inactive side processes done         [16/12/28_15:20:14] locale_install.sh] Successful untarring of /common/download//dp-ffr.3-1-8.IN.k3.cop         Call manager version is : master-11.5.1.12018-1.i386         cp: cannot stat `/common/download/IDP': No such file or directory         cp: cannot stat `/common/download/INNP.xml': No such file or directory |  |

Cancel

### Stap 5. Installatie voltooid.

| Install Another                               |                                                                                                    |  |
|-----------------------------------------------|----------------------------------------------------------------------------------------------------|--|
| -Installa                                     | ation Status                                                                                                    |  |
| File                                          | dp-ffr.3-1-8.IN.k3.cop.sgn                                                                                                    |  |
| Start Tir                                     | me Wed Dec 28 15:20:08 IST 2016                                                                                                    |  |
| Status                                        | Complete                                                                                                    |  |
| -Installa                                     | ation Log                                                                                                    |  |
| installCs<br>enablen<br>installdb<br>[16/12/: | sv rc[0]<br>otify dsn[DSN=ccm_super]<br>otify rc[0]<br>o Success[-c]<br>28_15:20:17] locale_install.sh: Publisher: Starting installdb<br>/bin/su -l informix -s /bin/sh -c<br>"source /usr/local/cm/db/dblenv.bash /usr/local/cm ;<br>source /usr/local/cm/db/informix/local/ids.env ;<br>nice /usr/local/cm/db/informix/local/ids.env ; |  |
| Install Another                               |                                                                                                    |  |

Voer dezelfde handeling uit voor alle knooppunten in de cluster.

### Instellen van INNP

Stap 1. Onder Cisco Unified CM-beheer, navigeer naar Oproeproutering > installatieprogramma

#### van kiesschema.

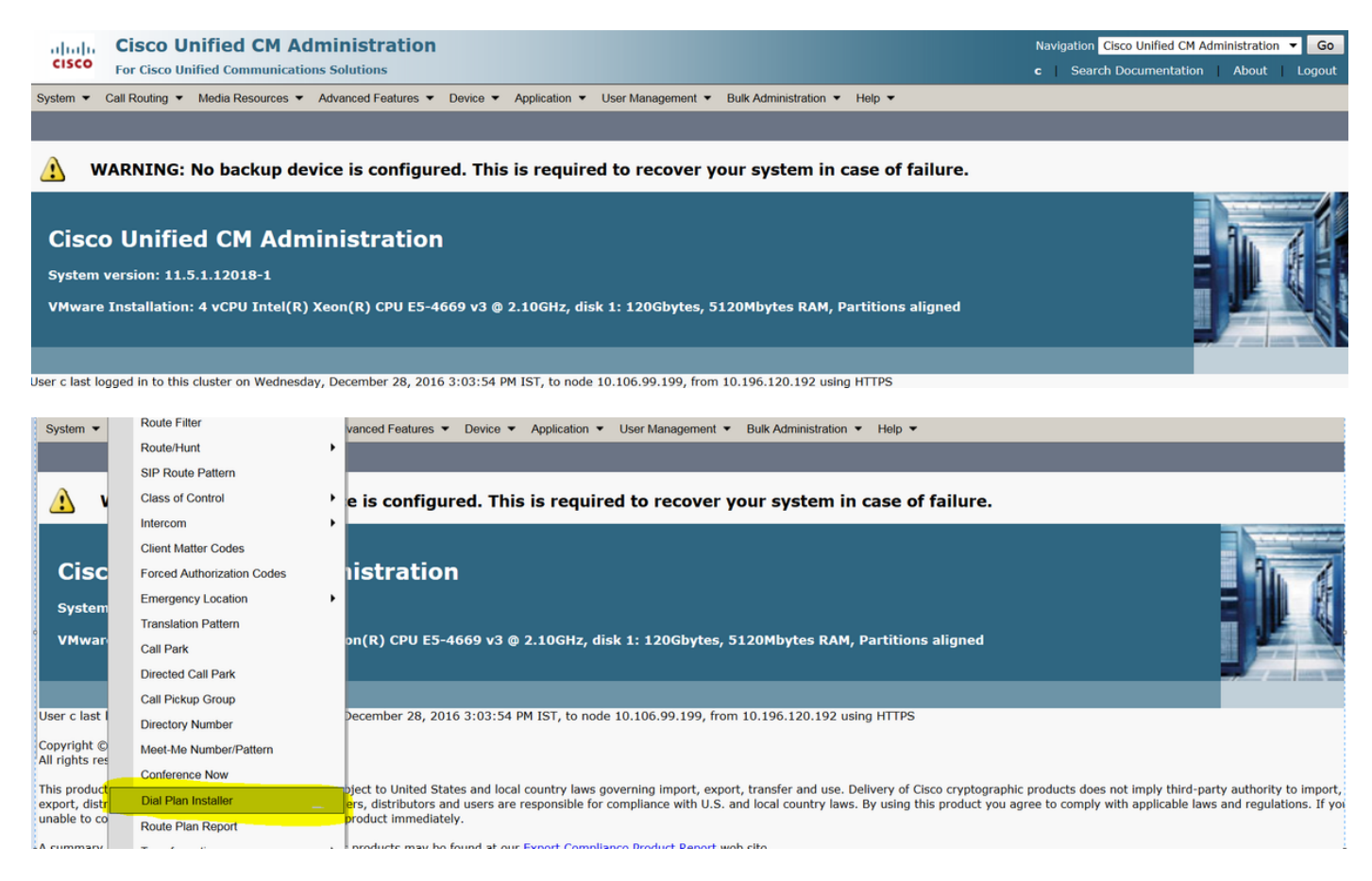

#### Stap 2. Klik op Zoeken en selecteer INP, zoals in de afbeelding:

| System - Call Routing - Me     | edia Resources · Advanced Features · | Device - Application - | User Management 🔻 | Bulk Administration 🔻 | Help 🔻            |           |
|--------------------------------|--------------------------------------|------------------------|-------------------|-----------------------|-------------------|-----------|
| Find and List Dial Plans       |                                      |                        |                   |                       |                   |           |
| -Status                        |                                      |                        |                   |                       |                   |           |
| (i) 2 records found            |                                      |                        |                   |                       |                   |           |
|                                |                                      |                        |                   |                       |                   |           |
| Dial Plan (1 - 2 of 2)         |                                      |                        |                   |                       |                   | Rows      |
| Find Dial Plan where Dial Plan | n ▼ begins with ▼                    | Find Clear F           | ilter 🕂 😑         |                       |                   |           |
| Dial Plan 🗖                    |                                      | Description            |                   |                       | Installed Version | System Ve |
| CHNP                           | Switzerland Numbering Plan           |                        |                   | 1.1(6)                |                   | 1.1(6)    |
| INNP                           | India Numbering Plan                 |                        |                   | 1.1(8)                |                   | 1.1(8)    |

Stap 3. Zoals in de afbeelding, klikt u op in Installeer.

| Dial Plan Configuration |                      |  |  |
|-------------------------|----------------------|--|--|
| Install G Uninstall     |                      |  |  |
| -Dial Plan Information  |                      |  |  |
| Dial Plan*              | INNP                 |  |  |
| Description             | India Numbering Plan |  |  |
| Installed Version       | 1.1(8)               |  |  |
| Available Version       | 1.1(8)               |  |  |
|                         |                      |  |  |
| Install Unins           | stall                |  |  |

Nadat het politiebestand is geïnstalleerd, start u de CM-service opnieuw op alle knooppunten.

### **Clausules in INNP**

| <pre>First understand the clauses in the INNP:<br/># P: Digit pattern PATTERN TAG<br/># T: Type of Number I(nternational) or N(ational)<br/># W: Network Specific Facilities OP or OPXXXX(alternate carriers)<br/># U: Urgent pattern? (Call extended immediately on match)</pre> |                 |  |  |
|----------------------------------------------------------------------------------------------------|-----------------|--|--|
| # [2-6]XXXXX<br>P: [2-6]XXXXX                                                                                                    | LOCAL-6-DIGIT   |  |  |
| # [2-6]XXXXXX<br>P: [2-6]XXXXXX                                                                                                    | LOCAL-7-DIGIT   |  |  |
| # [2-6]XXXXXXX<br>P: [2-6]XXXXXXX                                                                                                    | LOCAL-8-DIGIT   |  |  |
| # Long Distance Calls                                                                                                    |                 |  |  |
| # 0+11+[2-6]XXXXXXX                                                                                                    |                 |  |  |
| P: 0                                                                                                    | NATIONAL-ACCESS |  |  |
| P: 11                                                                                                    | AREA-CODE       |  |  |
| P: [2-6]XXXXXX                                                                                                    | LOCAL-8-DIGIT   |  |  |
| 'T': N                                                                                                    |                 |  |  |
| # 0+2[02]+[2-6]XXXXXXX                                                                                                    |                 |  |  |
| P: 0                                                                                                    | NATIONAL-ACCESS |  |  |
| P: 2[02]                                                                                                    | AREA-CODE       |  |  |
| P: [2-6]XXXXXXX                                                                                                    | LOCAL-8-DIGIT   |  |  |
| T: N                                                                                                    |                 |  |  |
| # 0+33+[2-6]XXXXXXX                                                                                                    |                 |  |  |
| P: 0                                                                                                    | NATIONAL-ACCESS |  |  |
| P: 33                                                                                                    | AREA-CODE       |  |  |
| P: [2-6]XXXXXXX                                                                                                    | LOCAL-8-DIGIT   |  |  |
| T: N                                                                                                    |                 |  |  |

| <pre># Services, Mobile &amp; Non Geograph</pre>                  | nic Calls                                                   |
|-------------------------------------------------------------------|-------------------------------------------------------------|
| # 100<br>P: 100<br>U: Y                                           | SERVICE                                                     |
| # 101<br>P: 101<br>U: Y                                           | SERVICE                                                     |
| # 80[01589]X+XXX+XXX<br>P: 80[01589]X<br>P: XXX<br>P: XXX<br>T: N | LOCAL-PREFIX-8-MOBILE<br>MOBILE-ACCESS<br>MOBILE-SUBSCRIBER |
| # 81xx+xxx+xxx<br>P: 81xx<br>P: xxx<br>P: xxx<br>T: N             | LOCAL-PREFIX-8-MOBILE<br>MOBILE-ACCESS<br>MOBILE-SUBSCRIBER |
| # 8128+XXX+XXX<br>P: 8128<br>P: XXX<br>P: XXX<br>T: N             | LOCAL-PREFIX-8-MOBILE<br>MOBILE-ACCESS<br>MOBILE-SUBSCRIBER |
| # 8149+XXX+XXX<br>P: 8149<br>P: XXX<br>P: XXX<br>T: N             | LOCAL-PREFIX-8-MOBILE<br>MOBILE-ACCESS<br>MOBILE-SUBSCRIBER |

Raadpleeg voor meer informatie de onderstaande link voor INNP-clausules:

http://www.cisco.com/web/software/282074292/122537/INNP.txt

Op basis van bovenstaande informatie zullen we het routesfilter maken.

Voorbeeld:

Uw vereisten zijn het maken van een lokaal oproepfilter dat alleen lokaal bellen toestaat.

Scenario: Verlenging 3001 moet worden gebeld op het mobiele nummer van de lokale dienst, te beginnen met 7,8 en 9.

Uitbreiding 3001 moet plaatselijk landlijnnummer (8 cijfers) bellen.

Extension 3001 moet de STD- en nationale gesprekslijnen blokkeren.

Stap 1. Maak een nieuwe partitie - PT-LOKAAL

Navigeer om routing > klasse van controle >Partitie te bellen.

| Partition Conf                         | iguration                               |  |
|----------------------------------------|-----------------------------------------|--|
| 🔚 Save 🗙                               | Delete 🎦 Reset 🧷 Apply Config 🕂 Add New |  |
| Status                                 |                                         |  |
| 🛈 Status: Re                           | eady                                    |  |
| -Partition Info                        | rmation                                 |  |
| Name*                                  | PT-LOCAL                                |  |
| Description                            | PT-LOCAL                                |  |
| Time Schedule                          | < None >                                |  |
| Time Zone                              | Originating Device                      |  |
|                                        | Specific Time Zone (GMT) Etc/GMT        |  |
| Save Delete Reset Apply Config Add New |                                         |  |
| (i) *- indicates required item.        |                                         |  |

Stap 2. Maak nieuwe CSS - Local

Navigeer in om routing > Klasse van controle > Roepende zoekruimte te bellen.

In deze CSS houdt u PT-LOCAL partitie.

| Calling Search Space Configuration     |                                                                                                    |  |  |  |
|----------------------------------------|----------------------------------------------------------------------------------------------------|--|--|--|
| Save 🗶 D                               | Delete Copy 🕂 Add New                                                                                                    |  |  |  |
| Status<br>Status: Ready                |                                                                                                    |  |  |  |
| Calling Search S                       | Space Information                                                                                                    |  |  |  |
| Name <sup>*</sup> CSS-L<br>Description | Local                                                                                                    |  |  |  |
| Route Partitions                       | s for this Calling Search Space                                                                                                    |  |  |  |
| Available Partition                    | Directory URI<br>Global Learned E164 Numbers<br>Global Learned E164 Patterns<br>Global Learned Enterprise Numbers<br>Global Learned Enterprise Patterns |  |  |  |
| Selected Partitions                    | s PT-LOCAL                                                                                                    |  |  |  |
| Save Delete                            | e Copy Add New                                                                                                    |  |  |  |

Stap 3. Maak een routerfilter.

Navigeer in op **Oproeproutering > Routerfilter**.

Klik op Add New, zoals in de afbeelding:

| Find and List Route Filters                             |                                                                             |  |  |
|---------------------------------------------------------|-----------------------------------------------------------------------------|--|--|
| Add New                                                 |                                                                             |  |  |
|                                                         |                                                                             |  |  |
| Route Filter                                            |                                                                             |  |  |
| Find Route Filter where Route Filter Name begins with 💌 | Find Clear Filter                                                           |  |  |
|                                                         | No active query. Please enter your search criteria using the options above. |  |  |
| Add New                                                 |                                                                             |  |  |

Selecteer het nummerplan zoals in de afbeelding.

## Route Filter Configuration

| Next                                                                 |
|----------------------------------------------------------------------|
| - <b>Status</b><br>Status: Ready                                     |
| - Route Filter Information<br>Numbering Plan* India Numbering Plan - |
| Next                                                                 |
| (i) *- indicates required item.                                      |
|                                                                      |

Deze filters worden gecreëerd volgens de vereiste.

| Numbering PlanIndia Numbering PlanClause(LOCAL-PREFIX-7-MOBILE EXISTS AND MOBILE-ACCESS EXISTS AND<br>MOBILE-SUBSCRIBER EXISTS) OR (LOCAL-PREFIX-8-MOBILE EXISTS AND<br>MOBILE-ACCESS EXISTS AND MOBILE-SUBSCRIBER EXISTS) OR (LOCAL-<br>PREFIX-9-MOBILE EXISTS AND MOBILE-ACCESS EXISTS AND MOBILE-<br>ACCESS EXISTS AND MOBILE-ACCESS EXISTS AND MOBILE-<br>SUBSCRIBER EXISTS) OR (LOCAL-8-DIGIT EXISTS) | Route Filter Name* | Local                                                                                                    |
|----------------------------------------------------------------------------------------------------|--------------------|----------------------------------------------------------------------------------------------------|
| Clause (LOCAL-PREFIX-7-MOBILE EXISTS AND MOBILE-ACCESS EXISTS AND<br>MOBILE-SUBSCRIBER EXISTS) OR (LOCAL-PREFIX-8-MOBILE EXISTS AND<br>MOBILE-ACCESS EXISTS AND MOBILE-SUBSCRIBER EXISTS) OR (LOCAL-<br>PREFIX-9-MOBILE EXISTS AND MOBILE-ACCESS EXISTS AND MOBILE-<br>SUBSCRIBER EXISTS) OR (LOCAL-8-DIGIT EXISTS)                                                                                        | Numbering Plan     | India Numbering Plan                                                                                                    |
|                                                                                                    | Clause             | (LOCAL-PREFIX-7-MOBILE EXISTS AND MOBILE-ACCESS EXISTS AND<br>MOBILE-SUBSCRIBER EXISTS) OR (LOCAL-PREFIX-8-MOBILE EXISTS AND<br>MOBILE-ACCESS EXISTS AND MOBILE-SUBSCRIBER EXISTS) OR (LOCAL-<br>PREFIX-9-MOBILE EXISTS AND MOBILE-ACCESS EXISTS AND MOBILE-<br>SUBSCRIBER EXISTS) OR (LOCAL-8-DIGIT EXISTS) |

#### -Clause Information -

| To add a clause within this | s Route Filter, click Add C | lause. Add Clause |     |  |
|-----------------------------|-----------------------------|-------------------|-----|--|
| Edit Clause Remov           | e Clause                    |                   |     |  |
| LOCAL-PREFIX-7-MOBILE       | EXISTS                      | <b>▼</b>          | AND |  |
| MOBILE-ACCESS               | EXISTS                      | <b>▼</b>          | AND |  |
| MOBILE-SUBSCRIBER           | EXISTS                      | ▼                 |     |  |
| OR                          |                             |                   |     |  |
| Edit Clause Remov           | e Clause                    |                   |     |  |
| LOCAL-PREFIX-8-MOBILE       | EXISTS                      | ▼                 | AND |  |
| MOBILE-ACCESS               | EXISTS                      | <b>▼</b>          | AND |  |
| MOBILE-SUBSCRIBER           | EXISTS                      | <b>▼</b>          |     |  |
| OR                          |                             |                   |     |  |
| Edit Clause Remov           | e Clause                    |                   |     |  |

| LOCAL-PREFIX-8-MOBILE | EXISTS   | •            |
|-----------------------|----------|--------------|
| MOBILE-ACCESS         | EXISTS   | •            |
| MOBILE-SUBSCRIBER     | EXISTS   | •            |
| OR                    |          |              |
| Edit Clause Remov     | e Clause |              |
| LOCAL-PREFIX-9-MOBILE | EXISTS   | •            |
| MOBILE-ACCESS         | EXISTS   | -            |
| MOBILE-SUBSCRIBER     | EXISTS   | •            |
| OR                    |          |              |
| Edit Clause Remov     | e Clause |              |
| LOCAL-8-DIGIT         | EXISTS   | •            |
|                       |          |              |
| Save Delete Co        | py Reset | Apply Config |

### Stap 4. Maak een routepatroon.

### Navigeer in op **Oproeproutering > Route/hunting > Route Pattern**.

| Pattern Definition                        |                             |                 |                                                    |
|-------------------------------------------|-----------------------------|-----------------|----------------------------------------------------|
| Route Pattern*                            | 9.@                         |                 | Here we have created the 9.@ pattern               |
| Route Partition                           | PT-LOCAL                    | •               | Keep the PT-LOCAL partition                        |
| Description                               |                             |                 |                                                    |
| Numbering Plan*                           | INNP                        | •               | Select the numbering plan                          |
| Route Filter                              | Local                       | •               | Select the Route Filter created for Local calling. |
| MLPP Precedence*                          | Default                     | •               |                                                    |
| Apply Call Blocking Percentage            |                             |                 |                                                    |
| Resource Priority Namespace Network Dom   | ain < None >                | •               |                                                    |
| Route Class*                              | Default                     | •               |                                                    |
| Gateway/Route List*                       | Chandra-CUCM                | •               | (Edit)                                             |
| Route Option                              | Route this pattern          |                 |                                                    |
|                                           | Block this pattern No Error | -               |                                                    |
| Call Classification*                      |                             | -               |                                                    |
| External Call Control Profile             |                             | -               |                                                    |
|                                           |                             |                 |                                                    |
| Allow Device Override 🖻 Provide Odtsid    |                             | B orgent Phoney |                                                    |
|                                           |                             |                 |                                                    |
| Connected Party Transformations           |                             |                 |                                                    |
| Connected Line ID Presentation* Default   |                             | •               |                                                    |
| Connected Name Presentation* Default      |                             | •               |                                                    |
| Called Party Transformations              |                             |                 |                                                    |
| Discard Digits                            |                             | -               |                                                    |
| Called Party Transform Mask               |                             |                 |                                                    |
| Prefix Digits (Outgoing Calls)            |                             |                 |                                                    |
| Called Party Number Type* Cisco CallMa    | nager                       | <b>•</b>        |                                                    |
| Called Party Numbering Plan* Cisco CallMa | nager                       | •               |                                                    |
|                                           |                             |                 |                                                    |
| -ISUN NETWORK-Specific Facilities Inform  | nation Element              |                 |                                                    |
| Network Service Protocol Not Selected     | •                           |                 |                                                    |
| Carrier Identification Code               |                             |                 |                                                    |
| Network Service                           | Service Parameter Name      |                 | Service Parameter Value                            |
| Not Selected                              | ▼ < Not Exist >             |                 |                                                    |
|                                           |                             |                 |                                                    |
| Save Delete Copy Add New                  |                             |                 |                                                    |

Zorg ervoor dat de testextensie correcte CSS (CSS-Local) heeft.

| Directory Number*             | 3001                   | Urgent Priority                                |
|-------------------------------|------------------------|------------------------------------------------|
| Route Partition               | PT-CUG 🔻               |                                                |
| Description                   | Phone A                |                                                |
| Alerting Name                 | Phone A                |                                                |
| ASCII Alerting Name           | Phone A                |                                                |
| External Call Control Profile | < None >               |                                                |
| Allow Control of Device       | rom CTI                |                                                |
| Line Group                    | Test                   | Edit Line Group                                |
| Associated Devices            | SEP00E16DBA5FD5<br>MVA | Edit Device<br>Edit Line Appearance            |
|                               | **                     |                                                |
| Dissociate Devices            | ×<br>                  |                                                |
| Directory Number Setting      | JS                     |                                                |
| Voice Mail Profile            | < None >               | ✓ (Choose <none> to use system default)</none> |
| Calling Search Space          | CSS-Local              | ▼                                              |

## Verifiëren

Verificatie van de configuratie:

Stap 1. Onder **Dial Number Analyzer**, navigeer naar **Analysis > telefoons**.

| ababi                  | Cisco Unified Communications Manager Dialed Number Analyzer | Navigation Cisco Unified Communications Manager Serviceability 🔻 Go |
|------------------------|-------------------------------------------------------------|---------------------------------------------------------------------|
| cisco                  | For Cisco Unified Communications Solutions                  | c   <u>About</u>   <u>Logout</u>                                    |
| Analysis 🔻             | Service - Help -                                            |                                                                     |
|                        |                                                             |                                                                     |
|                        |                                                             |                                                                     |
| <b>Cisco</b><br>Systen | ) Unified Communications Manager Dialed Number Analyzer     |                                                                     |

Voer de extensie 3001 in en klik op Zoeken.

| Analysis                                                                                                    | Analysis 🔻 Service 🔻 Help 👻         |           |    |      |        |     |            |               |
|----------------------------------------------------------------------------------------------------|-------------------------------------|-----------|----|------|--------|-----|------------|---------------|
| Find an                                                                                                    | Find and List Phones                |           |    |      |        |     |            |               |
| - Status<br>1 records found                                                                                                    |                                     |           |    |      |        |     |            |               |
| Search Options         Find Phone where Directory Number <ul> <li>begins with</li> <li>             3001</li> </ul> Find       Search Within Results         Select item or enter search text |                                     |           |    |      |        |     |            |               |
| _ Search Results                                                                                                    |                                     |           |    |      |        |     |            |               |
| Device Name(Line)         Description         Device Pool         Extension         Partition         Device Protocol         Status         IP Address                                       |                                     |           |    |      |        |     |            |               |
| 7841                                                                                                    | SEP00E16DBA5FD5<br>Rows per Page 50 | Auto 3003 | HQ | 3001 | PT-CUG | SIP | Registered | 10.106.99.249 |

#### Device Information (Model = Cisco 7841)-

| Registration                | Registered with Cisco Unified CallManager 10.106.99.199 |
|-----------------------------|---------------------------------------------------------|
| IP Address                  | 10.106.99.249                                           |
| MAC Address                 | 00E16DBA5FD5                                            |
| Device Name                 | 00E16DBA5FD5                                            |
| Description                 | Auto 3003                                               |
| Owner User ID               | cisco3                                                  |
| Device Pool                 | HQ                                                      |
| Call Classification         | OnNet                                                   |
| Calling Search Space        | None                                                    |
| AAR Calling Search Space    | None                                                    |
| Media Resource Group List   | None                                                    |
| Device Time Zone            | Etc/GMT                                                 |
| - Association Information - |                                                         |
| Association Information     |                                                         |

انتو الفرية Line [1] - 3001 in PT-CUG

C • ۲۲۰۰ Line [2] - 3006 in PT-CUG

Line [3] - 8888 (no partition)

| Analyzer Input —  |           |  |
|-------------------|-----------|--|
| Dialed Digit Sett | ings      |  |
| Directory URI     |           |  |
| Oialed Digits     | 944262527 |  |

Stap 2. Aangezien u op **Do Analysis** klikt, wordt er een pagina weergegeven met alle details en het juiste filter, zoals in de afbeelding:

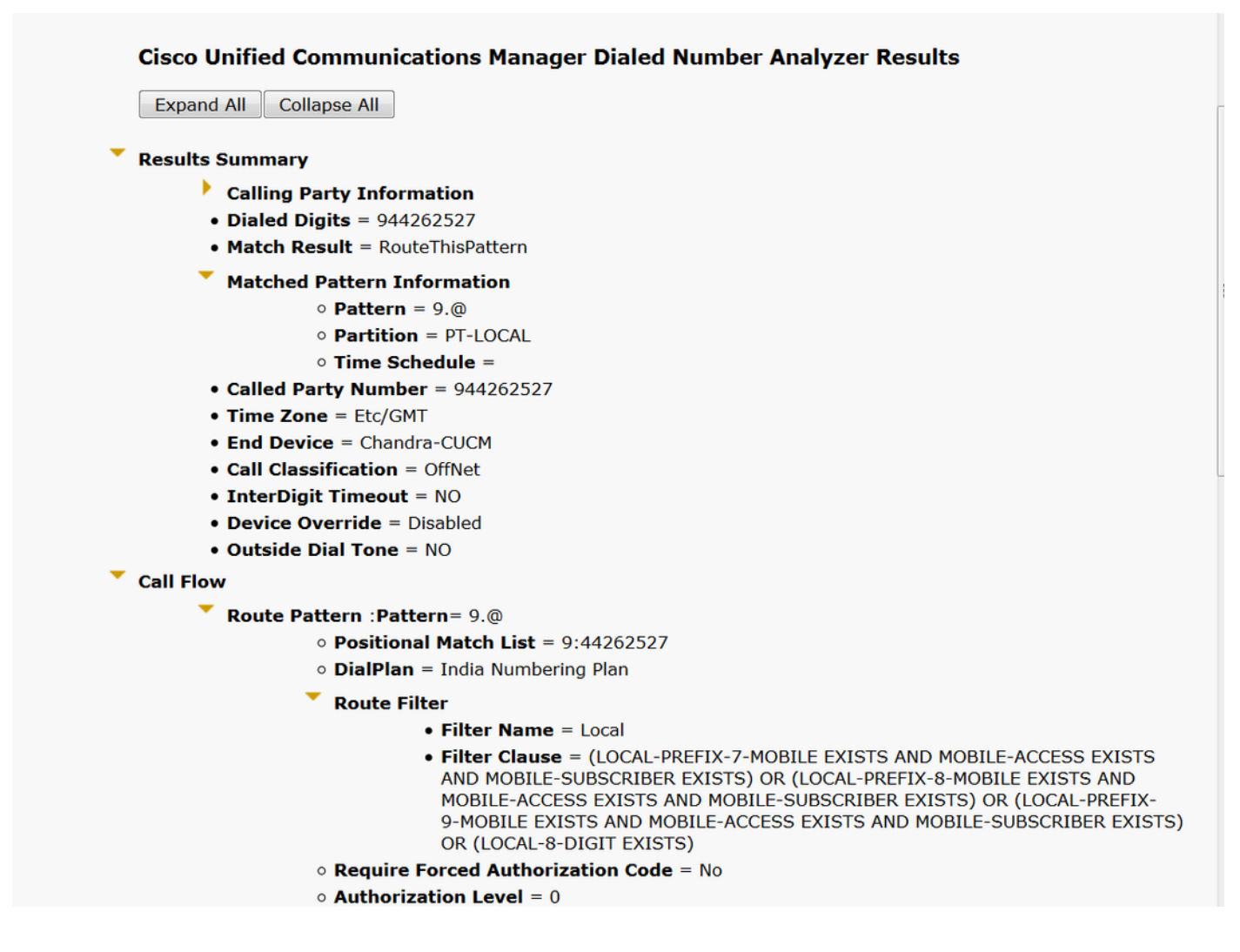

## Problemen oplossen

Het geconfigureerde routefilter werkt prima, maar heeft één probleem. Als u het STD-nummer met twee-cijferige gebiedscode hebt geselecteerd, gaat het gesprek ook.

Voorbeeld: Als u nummer 080 26252728 instelt, wordt de oproep met een lokaal filter verzonden.

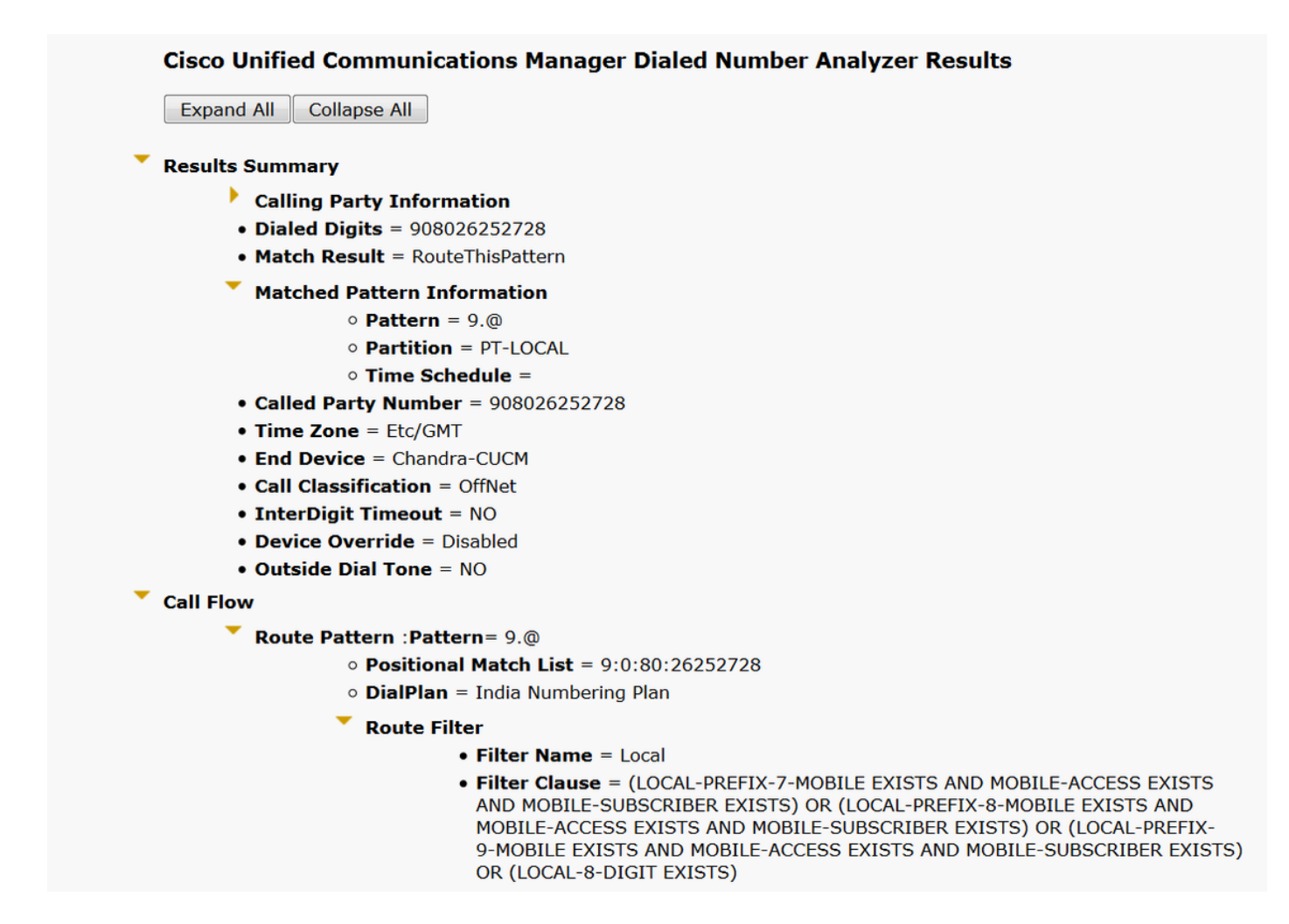

De reden achter deze beslissing is dat het aanroepen van **een lokaal-8-cijferig** nummer is toegestaan en overeenkomt met het 8-cijferig getal exclusief de gebiedscode.

Hier moet u expliciet in het filter definiëren om de gebiedscode in het lokale filter te blokkeren.

Stap 1. Navigeer naar routerfilter en bewerk clausule voor lokaal 8 cijfer.

| Edit Clause   | Remove Clause |   |
|---------------|---------------|---|
| LOCAL-8-DIGIT | EXISTS        | • |

Stap 2. Selecteer het **GEBIEDSCODE** DAT **NIET BESTAAT** en **Save** the filter, zoals in de afbeelding:

| -Clause Information |                |   |
|---------------------|----------------|---|
| AREA-CODE           | DOES-NOT-EXIST | • |

Het filter ziet er zo uit:

| Edit Clause Remov | ve Clause         |                |     |
|-------------------|-------------------|----------------|-----|
| AREA-CODE         | DOES-NOT-EXIST    | ▼              | AND |
| LOCAL-8-DIGIT     | EXISTS            | •              |     |
|                   |                   |                |     |
| Save Delete Co    | py Reset Apply Co | config Add New |     |

Stap 3. Voer het DNA voor STD-nummer uit met twee cijfers voor een gebiedscode.

| Cisco Unif  | ied Communications Manager Dialed Number Analyzer Resul |
|-------------|---------------------------------------------------------|
| Expand All  | Collapse All                                            |
| Results Sun | nmary                                                   |
| 🕨 Ca        | lling Party Information                                 |
| • Di        | aled Digits = 908026252728                              |
| • Ma        | i <b>tch Result</b> = BlockThisPattern                  |
| • Ro        | ute Block Cause = Unallocated Number                    |
| • Ca        | lled Party Number =                                     |
| T Ma        | tched Pattern Information                               |
|             | • Pattern =                                             |
|             | • Partition =                                           |
| • Pa        | ttern Type =                                            |
| • Tii       | ne Zone = Etc/GMT                                       |
| • OL        | itside Dial Tone = NO                                   |
| Call Flow   |                                                         |
| • No        | te: Information Not Available                           |
| Alternate M | atches                                                  |
| • No        | te: Information Not Available                           |

Opmerking: U moet het patroon expliciet blokkeren, omdat dit niet nodig is.